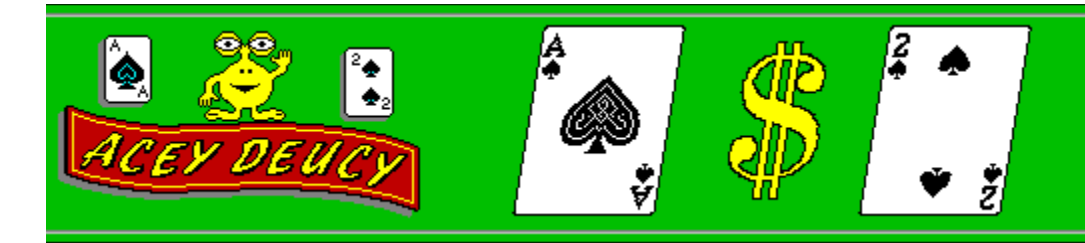

### **General Information:**

Acey Deucy is shareware. You have the right to evaluate this software for thirty (30) days from the date of first use. After thirty (30) days you must register this program or discontinue use of the program. You can register by sending the <u>Registration Form</u> included in this document along with the registration fee to :

R.J. Lampron Jr. 52 White St. Watertown, CT 06795

Registration of Acey Deucy gives you the legal right to use the program beyond the thirty (30) day evaluation period. You will also recieve the latest registered version of the program and may be eligible for certian other benefits.

The registered version of this program removes all pester screens.

You may copy this program onto a computer to be used and you may make back-up copies for the sole purpose of protecting the software from loss.

You may distribute this program provided that all the files are included in their original and unmodified condition. The filename, size and date of the original files can be found by selecting Game/File List from the program menu. No fee, other than reasonable handling and packaging fees, may be charged for distribution of this software.

<u>How to Play</u> <u>Payoff Rules</u> <u>Menus Options</u>

<u>Registration Form</u> <u>Liscense Agreement</u> <u>Warranty Disclaimer</u>

## <u>Object</u>

Acey Deucy is a popular casino game, often called Red Dog or In Between, in which the player bets that the third card flipped will be between the first two in value.

To play, the player first places a bet and the dealer flips two cards. The player is then given the option to raise his bet and the third card is flipped. If the third card is in between the first two the player wins.

## How to Play

There are two methods for placeing bets, **Standard** and **Auto**:

### 1. Standard Betting.

When using standard Betting the player must place a bet before the start of each hand by clicking the left mouse button on the chips. The chips value, \$1 to \$5000, is displayed when the cursor is held over it. The bet must be between the minimum and maximum bet which can be set using the preferences option. Bets can be taken back before the first two cards are dealt by selecting Undo Bet from the menu.

### 2. Auto Betting.

The Auto bet feature allows your bet to be placed automatically when the first two cards are dealt. To use Auto betting, first select it using the preferences option then set the amount to bet by clicking on the chips. To change the amount of the bet, select Undo Bet from the menu then set the new amount.

Once a bet has been placed, the first two cards can be dealt by clicking the right mouse button or the deal button. The red dog will indicate the <u>spread</u>. If the cards are consecutive, the hand is a tie and a new hand will start, otherwise, the player is given the option to raise his bet. The raise cannot exceed the amount of the original bet and is placed by clicking on the chips. The third card can then be dealt by clicking the right mouse button or the deal button.

<u>Statistics</u> <u>Payoff Rules</u> <u>Save/Restore Game</u> <u>Menus Optoins</u> <u>Registration Form</u>

# Menu Options

### Game:

| New                          | - Starts a new game.                                                                                                  |
|------------------------------|----------------------------------------------------------------------------------------------------|
| Save                         | - Save the current game. (Bankroll and Statistics)                                                                    |
| Restore<br>File Info<br>Exit | <ul> <li>Restore a saved game.</li> <li>Display program file name, size and date.</li> <li>Exits the game.</li> </ul> |

### Undo Bet

#### **Options:**

Reset Stats- Resets all statistics to zero.Show Stats- Displays the stat window.Preferences- Brings up the Preference Window Toggles Double feature.Checked=Double On.

#### Help:

| Help  | - Open this file.    |
|-------|----------------------|
| Reset | - Display About box. |

<u>How to Play</u> <u>Payoff Rules</u> <u>Registration Form</u>

## Payoff Rules

The payoff is shown on the chart below.

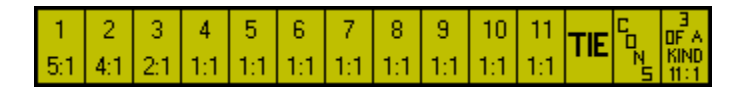

The payoff is determined based on the <u>spread</u> which is indicated by the red dog during play. The upper number is the spread and the lower number is the payoff(3:1 means 3 to 1). If the first two cards are <u>consecutive</u> the hand is over and no money is lost. If the first two cards are equal in value, a *possible* three of a kind, you can win 11 to 1 on a winning hand but lose nothing on a losing hand

<u>How to Play</u> <u>Menu Options</u> <u>Registration Form</u>

## Acey Deucy Liscense Agreement

Acey Deucy is shareware. You have the right to evaluate this software for thirty (30) days from the date of first use. After thirty (30) days you must register this program or discontinue use of the program. You can register by sending the <u>Registration Form</u> included in this document along with the registration fee to :

R.J. Lampron Jr. 52 White St. Watertown, CT 06795

Registration of Acey Deucy gives you the legal right to use the program beyond the thirty (30) day evaluation period. You will also recieve the latest registered version of the program and may be eligible for certian other benefits.

The registered version of this program removes all pester screens.

You may copy this program onto a computer to be used and you may make back-up copies for the sole purpose of protecting the software from loss.

You may distribute this program provided that all the files are included in their original and unmodified condition. The filename, size and date of the original files can be found by selecting Game/File List from the program menu. No fee, other than reasonable handling and packaging fees, may be charged for distribution of this software.

<u>Registration Form</u> <u>Warranty Disclaimer</u>

## Warranty Disclaimer

THIS SOFTWARE IS SOLD "AS IS" AND WITHOUT WARRENTIES AS TO PERFORMANCE OF MERCHANTABILITY OR ANY OTHER WARRANTIES WETHER EXPRESSED OR IMPLIED. NO WARRANTIES OF FITNESS FOR A PARTICULAR PURPOSE IS OFFERED. THE USER ASSUMES THE ENTIRE RISK OF USING THE PROGRAM. IN NO EVENT WILL THE SELLER BE LIABLE FOR ANY INCIDENTAL OR CONSEQUENTIAL DAMAGES ARISING FROM THE USE OR INABILITY TO USE THIS PROGRAM.

Note: All prices, terms and conditions are subject to change without notice.

<u>Registration Form</u> <u>Liscense Agreement</u>

# Acey Deucy Registration

# PLEASE PRINT AND USE THIS FORM OR SEND THE FOLLOWING INFORMATION ALONG WITH THE REGISTRATION FEE OF \$12.95U.S. TO:

| R.J. Lampron Jr.<br>52 White ST.                                                                                    |
|----------------------------------------------------------------------------------------------------|
|                                                                                                    |
| NAME<br>STREET<br>CITY/STATE ZIP                                                                                    |
| Registered users will recieve the latest registered version of Acey Deucy on a 3.5" disk.                           |
| Optional                                                                                                    |
| Do you wish to be on a mailing list for future products and upgrades? Yes No                                        |
| Would you prefer E-mail or Postal mail?                                                                             |
| Your E-mail address                                                                                                 |
| Where did you get this product?                                                                                     |
|                                                                                                    |
| THANK YOU FOR SUPPORTING SHAREWARE!<br>PLEASE FEEL FREE TO SEND ANY COMMENTS OR QUESTIONS TO:<br>RAYMON1070@AOL.COM |

AD200196

# <u>Preferences</u>

The Preference window is use to customize the way Acey Deucy looks and plays.

| Sound           | - Toggles sounds on and off.                         |
|-----------------|------------------------------------------------------|
| Auto Bet        | - Toggles on the Auto Bet feature on and off.        |
| Zero Bet        | - Allows the player to bet zero.                     |
| Animation       | - Toggles Animation on and off.                      |
| Animation Speed | - Sets the speed of animation.                       |
| Minimum Bet     | - Sets the Minimum Bet.                              |
| Maximun Bet     | - Sets the Maximum Bet.                              |
| Card Back       | <ul> <li>Choose the Card Back to display.</li> </ul> |

# <u>The Spread</u>

The spread is the number of cards whose value is in between the first two cards.

For Example: If the first two cards are 9 and 5, the spread is 3 because a 6, 7 or 8 will win.

## **Statistics**

Acey Deucy keeps track of the number of times each spread occurs, the number of times each one wins and the total number of hands played. To display these statistics choose Options/Show Stats from the menu. To hide the statistics box press the X button in the stats window.

The statistics can be reset to zero by choosing Options/Reset Stats from the menu.

NOTE: In this shareware version of Acey Deucy the statistics automatically reset and a new game begins after 100 hands are played. The registered version removes these limitations.

# **Consecutive**

A consecutive is when the first two cards differ by a value of 1. **For Example:** 4 , 5 or K , Q.

## **Restoring or Saving a Game**

Acey Deucys **Save/Restore Game** features allows you to save or restore your bankroll and statistics for five different games.

## To Save a Game:

- 1. Choose Game/Save from the menu to bring up the Save dialog box.
- 2. Select the game you wish to replace from the description listbox.
- 3. Enter a description for your game.
- 4. Select the **OK** button.

#### To *Restore* a Game:

- 1. Choose Game/Restore from the menu to bring up the Load dialog box.
- 2. Select the game you wish to Restore from either the description listbox or the bankroll listbox.
- 3. Select the **OK** button.